## 2024年度建設副産物実態調査

# (再生処理施設の稼働実態調査:施設調査)

# エラーチェックツール操作説明書

<はじめに>

本書は、「2024年度建設副産物実態調査」の調査票である「再生処理施設の稼働実 態調査」(以下、「2024施設調査票」という。)」にご記入いただいたエクセルデータ をチェックするエラーチェックツールの利用手順について記載しています。

調査票記入者はエクセルデータを提出する前に、チェックツールを実行し、エラーの 確認及び必要に応じて修正してください。

なお、提出後にエラーが残っている場合や不明な点がある場合は、事務局より確認及 び修正依頼の連絡をさせていただくことがあります。

### <エラーチェックツール利用方法>

<u>1. エラーチェックツールを開く</u>

国土交通省のホームページ\*より入手した「2024 施設調査チェックツール.xlsm」を 開きます。

%https://www.mlit.go.jp/sogoseisaku/region/recycle/d02status/d0201/page\_020102researchbody.htm

セキュリティ警告が出力された場合は、「コンテンツの有効化」をクリックしてください。

| ファイル <u>ホーム</u> 挿入 ページ レイアウト 数式 データ 校閲 表示 自動化 アドイン ヘルプ Acrobat                                                                                                    |                                                                                                    |   |   |   |   |   |   |   |   |   |
|----------------------------------------------------------------------------------------------------|----------------------------------------------------------------------------------------------------|---|---|---|---|---|---|---|---|---|
| ▲ 切り取り       Yu Gothic       ↓ 11       A^ A <sup>×</sup> 三 三       数 折り返して全体を表示する         bり付け       □ コピー       B     I     U       ↓ 11       A^ A <sup>×</sup> 三     三       数 折り返して全体を表示する         bり付け       □ コピー       B     I     U       ↓     ·     △     ·     △ |                                                                                                    |   |   |   |   |   |   |   |   |   |
| クルップボード 「」 フォント 「」 配置                                                                                                    |                                                                                                    |   |   |   |   |   |   |   |   |   |
| 1 セキュリテ                                                                                                    | セキュリティの警告 マクロが無効にされました。 コンテンツの有効化 コンテンツの有効化 コン |   |   |   |   |   |   |   |   |   |
| R22                                                                                                    | R22 $\checkmark$ : $\times \checkmark f_x$                                                                                                    |   |   |   |   |   |   |   |   |   |
| A                                                                                                    | В                                                                                                    | С | D | E | F | G | н | 1 | J | К |
| 1                                                                                                    |                                                                                                    |   |   |   |   |   |   |   |   |   |
| 2                                                                                                    |                                                                                                    |   |   |   |   |   |   |   |   |   |
| 3                                                                                                    |                                                                                                    |   |   |   |   |   |   |   |   |   |
| 4                                                                                                    |                                                                                                    |   |   |   |   |   |   |   |   |   |
| 5                                                                                                    |                                                                                                    |   |   |   |   |   |   |   |   |   |
| 6                                                                                                    |                                                                                                    |   |   |   |   |   |   |   |   |   |

※「コンテンツの有効化」をクリックしても、ファイルが作動しない場合は、一旦 「2024施設調査チェックツール.xlsm」を閉じて、ファイルのプロパティを開いてく ださい。「セキュリティ」の「許可する」にチェックを入れて、閉じてください。

| 3 <b>.</b>                                                                                    | ×  |
|-----------------------------------------------------------------------------------------------|----|
| 全般 セキュリティ 詳細 以前のパージョン                                                                         |    |
|                                                                                               |    |
| ファイルの種類: Microsoft Excel マクロ有効ワークシート (.xlsm)                                                  | _  |
| ブログラム: x Excel 変更(C)                                                                          |    |
| 場所:                                                                                           |    |
| サイズ: 529 KB (542,294 バイト)                                                                     |    |
| ディスク上 532 KB (544,768 パイト)<br>のサイズ:                                                           |    |
| 作成日時:                                                                                         |    |
| 更新日時:                                                                                         |    |
| アクセス日時:                                                                                       |    |
| 属性: □読み取り専用(R) □ 隠しファイル(H) 詳細設定(D).                                                           |    |
| セキュリティ: このファイルは他のコンピューターから取得し<br>たものです。このコンピューターを保護するた<br>め、このファイルへのアクセスはブロックされる<br>可能性があります。 | ]  |
| OK キャンセル 適用(A                                                                                 | .) |

2. エラーチェック対象フォルダを選択

「2024施設調査票」で作成したエクセルファイルが保存されているフォルダを選択します(個別のエクセルファイルは選択できません)。

対象となるフォルダは、右にある「参照」ボタンをクリックし、選択することができます。

| 施設調査エラーチェック |             |    | ×  |
|-------------|-------------|----|----|
|             | 施設調査エラーチェック |    |    |
| エラーチェック対象   |             |    | 参照 |
| 確認中:        |             |    |    |
|             |             | 実行 | 終了 |

### 3. 実行ボタンをクリック

フォルダを選択したのち、実行ボタンをクリックします。

| 施設調査エラーチェック |             | ×  |
|-------------|-------------|----|
|             | 施設調査エラーチェック |    |
| エラーチェック対象   | C:¥Users¥   | 参照 |
| 確認中:        |             |    |
|             | 実行          | 終了 |

### <u>4. チェック完了の「OK」クリック</u>

| Microsoft Ex | cel   | <b>X</b> |
|--------------|-------|----------|
| チェックが        | 完了しまし | た。       |
|              |       |          |
|              | 1     | ок       |

#### 5. 結果出力

シート「一覧」にエラーチェックしたファイルの概要が出力されます。

エクセルファイルを保存してください。ファイルの名前や保存場所は任意です。

|   | Α         | В     | С        | D  | E                         | F | G | н | I        | J           | к | L |
|---|-----------|-------|----------|----|---------------------------|---|---|---|----------|-------------|---|---|
| 1 | エラーチョ     | ェックリス | トーシート    | 一覧 |                           |   |   |   |          |             |   |   |
| 2 | シート名      | エラー数  | ファイルな    | 易所 |                           |   |   |   |          |             |   |   |
| 3 | <u>s3</u> | 11    | C:¥Users |    |                           |   |   | 提 | 出¥2024sh | isetsu.xls> | C |   |
| 4 | <u>s4</u> | 8     | C:¥Users | ŕ  | 提出¥2024shisetsu_test.xlsx |   |   |   |          |             |   |   |
| 5 |           |       |          |    |                           |   |   |   |          |             |   |   |
| 6 |           |       |          |    |                           |   |   |   |          |             |   |   |
| 7 |           |       |          |    |                           |   |   |   |          |             |   |   |
| 8 |           |       |          |    |                           |   |   |   |          |             |   |   |

①シート名:セルをクリックすると各ファイルの詳細エラーに移動します。
②エラー数:エラーの個数を表示します。

③ファイル場所:チェックを実施したファイルの場所やファイル名を表示します。

### 6. エラーの修正

各シートにあるエラーについて、エラー内容を参考に確認及び必要に応じて修正します。

以上